# Updating Your Email Address in Come Study You

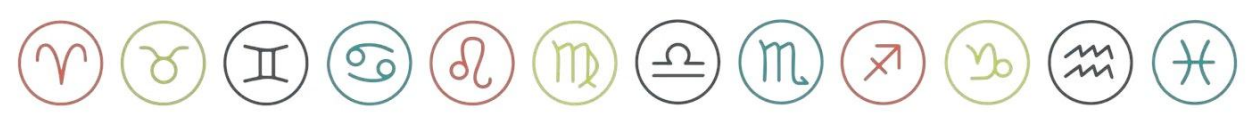

#### Step 1

Click on the **Sign In** button in the top right corner or at the bottom of the page.

Link: <u>Sign In | Come Study You</u>

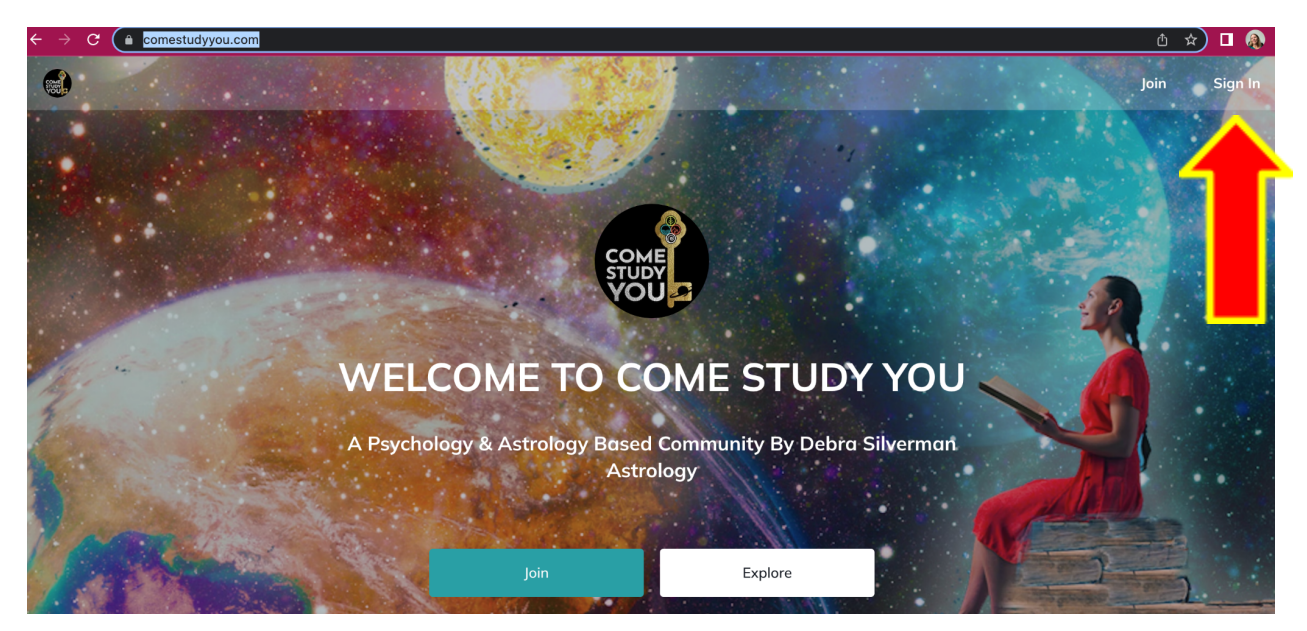

## Step 2

**Click on** your **Profile Picture** in the top right corner of your screen.

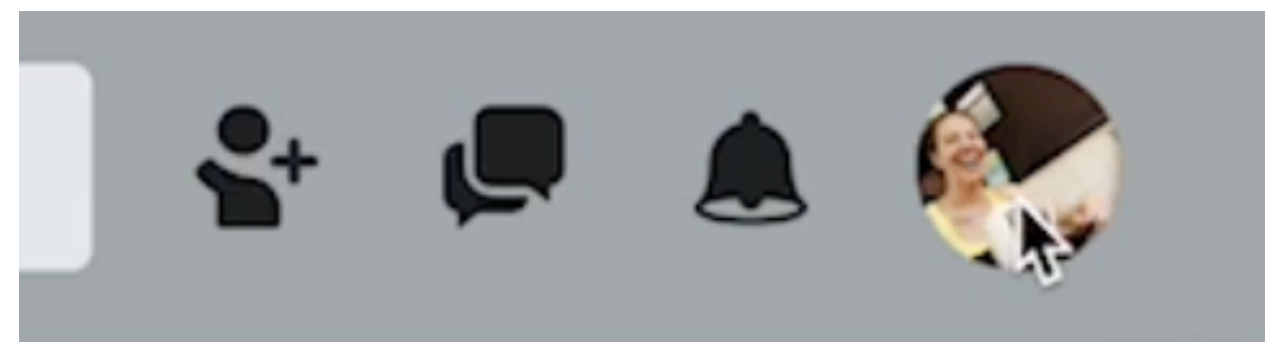

## Step 3

Click on **Personal Settings**.

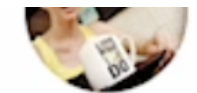

View your Profile

Personal Settings

Saved Drafts

Saved Posts

## Step 4

Click on **Account**.

| Versonal Settings | C1036 |
|-------------------|-------|
| Account           | >     |
| Edit Profile      | >     |
| Notifications     | >     |

# Step 5

#### Click on Update Email and Password.

| 🖤 Personal Setti | ngs              | Close |
|------------------|------------------|-------|
| ÷                | Account          |       |
|                  |                  |       |
| Update Emai      | l and Passwരുണ്ട | >     |

#### Step 6

Go to **Update Email Address\*** take out your old email address and add the email address you want to update your account to. **Click on SAVE** in the top right corner of the screen.

| ÷          | Update Email and Password  | Save |
|------------|----------------------------|------|
|            |                            |      |
| Update Ema | ail Address *              |      |
| shauna@de  | ebrasilvermanastrology.com |      |

## Step 6

If you see the message "**Email is already taken**" it means that you have another account that is already using that email address.

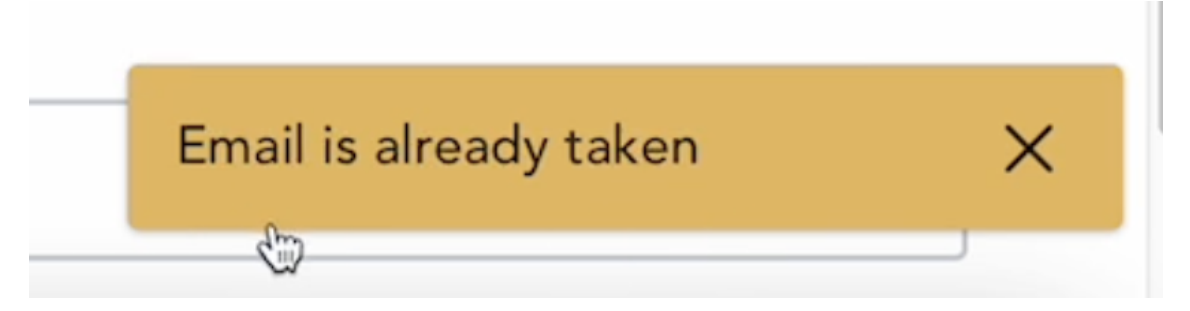

# Step 7

If you would like to use that email address you have 2 choices.

1. Delete the account you currently have open

2. Delete the account with the email address you would like to use. <u>I recommend using the account that has the most paid courses.</u>

\*Note - Accounts can not be combined. \*

If you would like further information about how to **DELETE** an existing account please email us at <u>info@debrasilvermanastrology.com</u>